User's Manual

# HP3530 系列

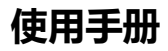

绝缘电阻测试仪

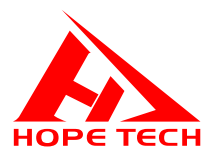

2021-03-02

常州市和普电子科技有限公司

手册版本 V1.3

## 目录

|   | 引言              | 7    |
|---|-----------------|------|
|   | 核实包装物品          | 7    |
|   | 安全信息            | 9    |
|   | 操作注意事项          | . 11 |
| j | 第一章 概述          | . 14 |
|   | 1.1 简介          | . 14 |
|   | 1.2 性能特点        | . 15 |
|   | 1.3 各部分的名称与操作概要 | . 16 |
|   | 1.4 外形尺寸        | . 19 |
|   | 1.5 页面构成        | . 20 |
| j | 第二章 测试前的准备      | . 23 |
|   | 2.1 测试流程预览      | . 23 |
|   | 2.2 基本参数设置流程    | . 25 |
|   | 2.3 测量前的检查      | . 26 |

| 2 | 2.4 | 测试线的连接方法  | 27 |
|---|-----|-----------|----|
|   | 2.5 | 电极箱的连接方法  | 28 |
| 第 | Ξī  | 章 基本设置    | 30 |
|   | 3.1 | 设置测试电压    | 30 |
|   | 3.2 | 设置测试量程    | 30 |
| 3 | 3.3 | 设置测试速度    | 31 |
|   | 3.4 | 比较器功能     | 31 |
|   | 3.5 | 分选结果的讯响模式 | 32 |
|   | 3.6 | 表面电阻率     | 33 |
|   | 3.7 | 体积电阻率     | 35 |
| 3 | 3.8 | 漏电流测量     | 37 |
| 第 | 四립  | 章 测量      | 38 |
| 2 | 4.1 | 启动测试      | 38 |
| 2 | 4.2 | 测试量程      | 39 |
| 2 | 4.3 | 设定测试参数    | 40 |
| 4 | 4.4 | 开路清零      | 41 |

| 第五章 测量设置保存42               | 2 |
|----------------------------|---|
| 5.1 保存测量设置42               | 2 |
| 5.2 调取测量设置43               | 3 |
| 5.3 删除测量设置43               | 3 |
| 5.4 重命名测量设置44              | 4 |
| 第六章 EXT I/O 口 (HANDLER) 46 | 6 |
| 6.1 EXT I/O 端口与信号47        | 7 |
| <i>6.1.1 端口信号详解</i> 48     | 8 |
| <i>6.1.2 端口信号连接方式</i> 49   | 9 |
| 6.2 时序图50                  | 0 |
| 6.2.1 外部触发时的时序图50          | 0 |
| <i>6.2.2 外部触发时的读取流程5</i> 2 | 1 |
| 第七章 通讯                     | 2 |
| 7.1 RS232 通讯方式52           | 2 |
| 7.1.1 接口与电缆                | 2 |

| 7.1.2 RS232 连接方式 |  |
|------------------|--|
| 7.1.3 RS232 通讯设置 |  |
| 7.2 LAN 通讯方式     |  |
| 7.2.1 接口与电缆      |  |
| 7.2.2 LAN 连接方式   |  |
| 7.2.3 LAN 通讯设置   |  |
| 7.3 USB 接口       |  |
| 第八章 参数           |  |
| 8.1 一般参数         |  |
| 8.2 精确度          |  |

感谢您选择和普科技制造的"HP3530绝缘电阻测试仪"。为了使您的仪器 发挥最佳性能,请首先阅读本手册,并将它保留好,供将来参考使用。

#### 注册商标

Windows 和 Excel 是微软公司在美国或其它国家的注册商标。

### 核实包装物品

接收到仪器时,请仔细检查,确保在运输途中仪器没有受损。此外,还需特别检查配件、面板开关和连接器。如果发现仪器损坏或仪器未能按说明书写的那 样运行,请与经销商或我公司代表处联系。

如要运输此仪器,应使用原包装,并用双层纸箱包装。运输途中的损坏不在 保修范围内。

|   | 项目             | 数量 |
|---|----------------|----|
| 1 | HP3530 绝缘电阻测试仪 | 1  |
| 2 | 测试线            | 1  |
| 3 | RS232 通讯线缆     | 1  |
| 4 | 电源线            | 1  |

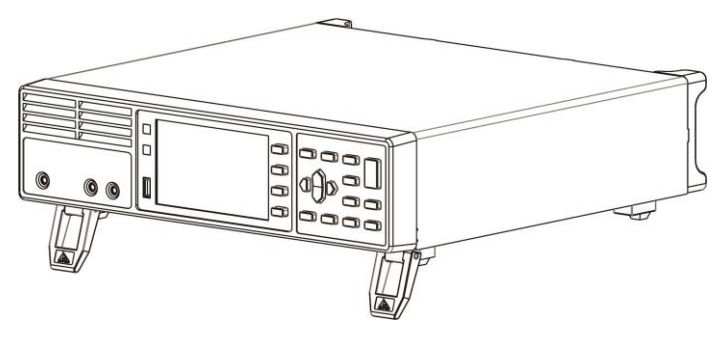

3530 绝缘电阻测试仪

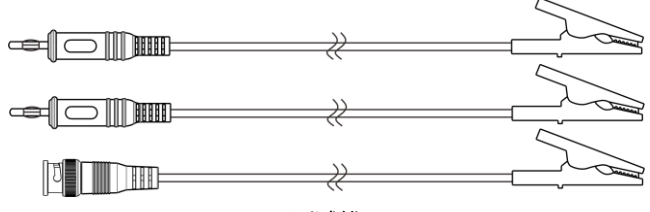

测试线

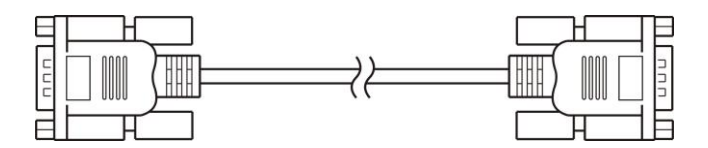

9800 RS232 通讯线缆

## 安全信息

仪器的设计符合 IEC 61010 安全标准,运输前已经彻底通过安全试验。但如 果使用时操作不当,可能造成伤亡事故,同时损坏仪器。使用前应确保通读理解 本说明书及其规定的注意事项。对于非因仪器本身缺陷造成的事故和伤害,我公 司不承担任何责任。

#### 安全标志

本手册包含有安全操作仪器所必须的信息和警告,这些都是保证仪器处于安全操作状态所必需的。使用前,必须仔细阅读以下安全注意事项。

|             | 本手册中 🖄 号所示为特别重要的信息, 用户在使用 |  |  |
|-------------|---------------------------|--|--|
| <u>/!</u> \ | 机器前应仔细阅读。 🖄 号刷在仪器上,表示用户必  |  |  |
|             | 须对照手册中相应主题,然后才能使用相应功能。    |  |  |
|             |                           |  |  |
|             | 表示 DC (直流)。               |  |  |
|             | 表示保险丝。                    |  |  |
| 4           | 表示接地端。                    |  |  |

手册中的以下符号, 表示较重要的注意事项和警告。

| ▲危险                             | 表示操作不当,极为危险,可导致用户重伤或死亡    |  |
|---------------------------------|---------------------------|--|
| <b>≜警告</b>                      | 表示操作不当, 非常危险, 可能导致用户重伤或死亡 |  |
| ∆ <b>注意</b>                     | 表示操作不当,可能导致用户受伤或损坏仪器      |  |
| <b>注记</b> 表示与仪器的性能或正常操作方法有关的建议项 |                           |  |

#### 精确度

我们采用 f.s. (满量程)、rdg. (读数)和 dgt. (分辨率)值来定义测量公差,含义如下:

f.s. (最大显示值或测量范围)

最大显示值或测量范围。通常为当前所选量程名。

rdg. (读数或显示值)

当前测量的值和测量仪器上显示的值。

dgt. (分辨率)

数字式测试仪的最小可显示单位,也就是使得数字显示器显示最小有效数字 "1" 的输入值。

## 操作注意事项

### 仪器的使用环境

- 操作温度和湿度:
   0 至 40°C, 80%RH 以下 (无凝结)
- 确保精度的温湿度范围:
   23 ± 5°C,80%RH 以下(无凝结)
- 为避免故障或损坏仪器,切勿将测试仪放置在以下场合
- 阳光直射高温的场所
- 会喷溅到液体温度高,出现凝结的场所
- 暴露在灰尘较多的场所
- 腐蚀性或爆炸性气体充斥的场所
- 存在强电磁场,电磁辐射的场所
- 机械振动频繁的场所

### 预先检查

首次使用仪器前,核实操作是否正常,确保在仓储或运输途中没有损坏。如 果发现任何损坏,请与经销商或我公司代表处联系。

使用仪器前,确保测试线是否绝缘良好,导体是否暴露。如 ▲警告 果发生类似情况,使用此仪器可能有电击危险,请与经销商 或我公司代表联系更换设备。

### 仪器的使用

| ▲在陸 | 为了避免发生电击,不要拆卸仪器外壳。仪器运行中其内部  |  |
|-----|-----------------------------|--|
| あるる | 会有高压和高温部分存在。                |  |
| ☆注音 | 为了避免损坏仪器,在搬动和操作仪器时,应防止物理撞击。 |  |
| 山江忠 | 应格外注意防止仪器掉落。                |  |
| 注记  | 仪器用完后, 应关闭电源。               |  |

#### 测量注意事项

|     | 避免电击和短路,必须遵守以下规程:            |
|-----|------------------------------|
|     | •请不要淋湿本仪器,或者用湿手进行测量。否则会导     |
| ▲危险 | 致触电事故。                       |
|     | •请勿进行改造、拆卸或修理。否则会引起火灾、触电     |
|     | 事故或人员受伤。                     |
|     | •请勿放置在不稳定的台座上或倾斜的地方。否则可能     |
|     | 会因掉落或翻倒而导致受伤或主机故障。           |
| ∧注意 | •为了防止本仪器损坏,在搬运及使用时请避免震动、     |
|     | 碰撞。尤其要注意因掉落而造成的碰撞。           |
|     | •为避免损坏本仪器,请勿将测量端子与REMOTE.I/O |
|     | 端子、通讯端子相连。                   |

## 测试线的使用

| ▲危险         | 为了防止发生触电事故, 请勿将测试线顶端和有电压的线路发生短路。                                                                                           |
|-------------|----------------------------------------------------------------------------------------------------|
| ∆ <b>注意</b> | <ul> <li>在进行测试时,为安全起见,应使用仪器自带测试线选件。</li> <li>为避免损坏测试线,不要折弯或拉伸测试线。</li> <li>为避免损坏测试线,在插拔测试线时,手不要拿电缆,应<br/>握住连接器。</li> </ul> |

## 第一章 概述

## 1.1 简介

仪器是采用高性能微处理器控制的绝缘电阻测试仪。七量程测试,输出 电压连续可调,可以测试500Ω~9.9\*PΩ的电阻,最大显示99999数,测试速 度可达5次/秒。

仪器拥有专业分选功能,具有10组设置存储数据,多样分选讯响设置, 配备Handler接口,应用于自动分选系统完成全自动流水线测试。内置RS232 接口及LAN接口,用于远程控制和数据采集与分析。

计算机远程控制指令兼容SCPI (Standard Command for Programmable Instrument可程控仪器标准命令集), 高效完成远程控制和数据采集功能。

仪器可测量各种电子元件、设备、介质材料和电线电缆等的绝缘电阻和 漏电流;配套电极箱可测试材料的表面电阻和体积电阻率。

## 1.2 性能特点

#### 外观

- •显示采用4.3寸高分辨率TFT屏显示,操作简单
- 机身小巧, 功能强大

#### 测试性能卓越

- 回读电压精度0.5%
- 绝缘电阻最大精度 1%

#### 快速测试

• 最小测试周期仅需200ms

#### 恒压测试

• 采用恒压测试法快速测量绝缘电阻

#### 丰富的接口配置

- HANDLER接口
- •RS-232接口
- 以太网接口(选配)
- U盘接口

#### 供电

- •198~240 V电源供电
- 电源频率47Hz~63Hz
- 最大功耗 50W

## 1.3 各部分的名称与操作概要

#### 正视图

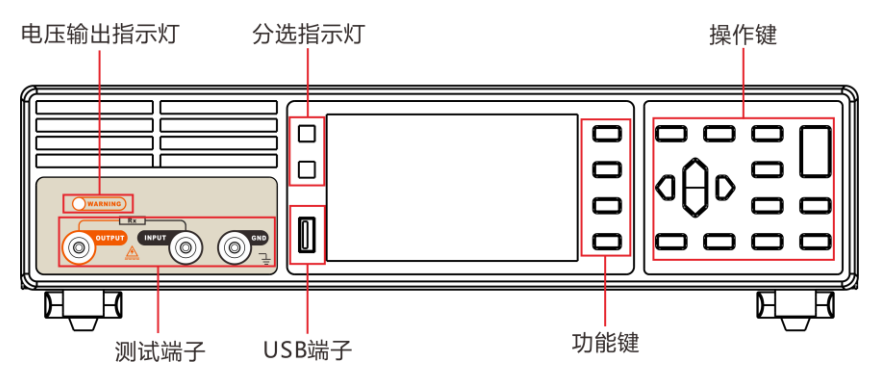

后视图

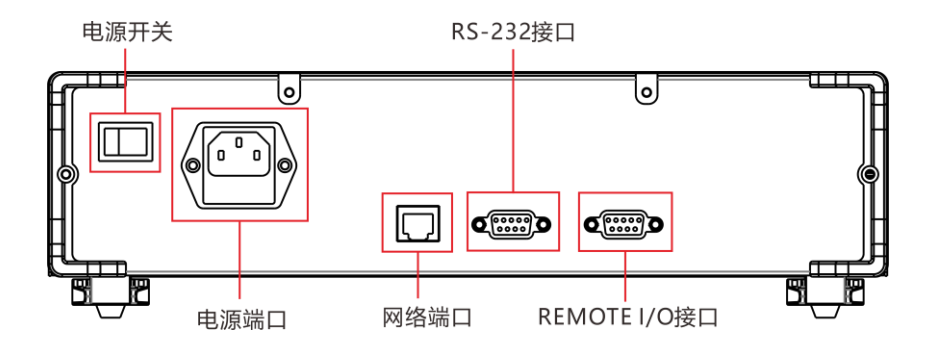

侧视图

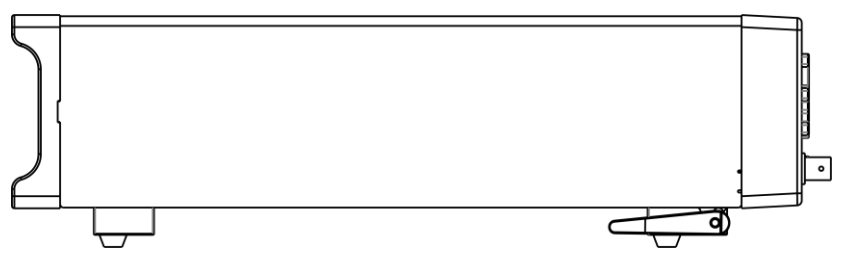

| 按键        | 说明                                                               |
|-----------|------------------------------------------------------------------|
| F1        | 功能键 F1                                                           |
| F2        | 功能键 F2                                                           |
| F3        | 功能键 F3                                                           |
| F4        | 功能键 F4                                                           |
| ESC       | 功能退出键                                                            |
| ENTER     | 功能确定键                                                            |
|           | [方向键], 用于选择菜单项或设置数<br>值                                          |
| PAGE      | [页面切换键]切换[测试页面]<-><br>[设定页面] <-> [保存页面] <-><br>[通讯页面] <-> [系统页面] |
| 0.ADJ     | [0.ADJ 键],进行调零                                                   |
| V-SET     | 电压设置键                                                            |
| R/I       | 测试模式电阻/电流切换键                                                     |
| ON<br>OFF | [触发键],启动和终止测试                                                    |

| RATE | [速度键],设置测量速率                        |
|------|-------------------------------------|
| LOCK | 键锁键,长按[LOCK]键,锁定页<br>面其它键失效,长按可解除锁定 |
|      | [上限设定键],用于设定上限数值                    |
|      | [下限设定键],用于设定下限数值                    |

1.4 外形尺寸

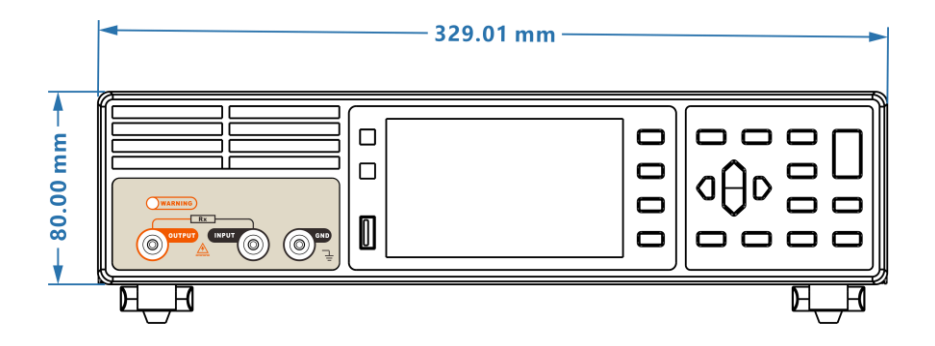

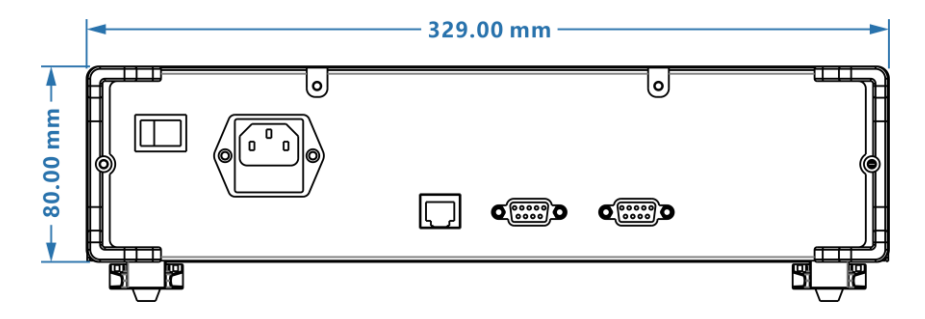

## 1.5 页面构成

#### R 测量页面

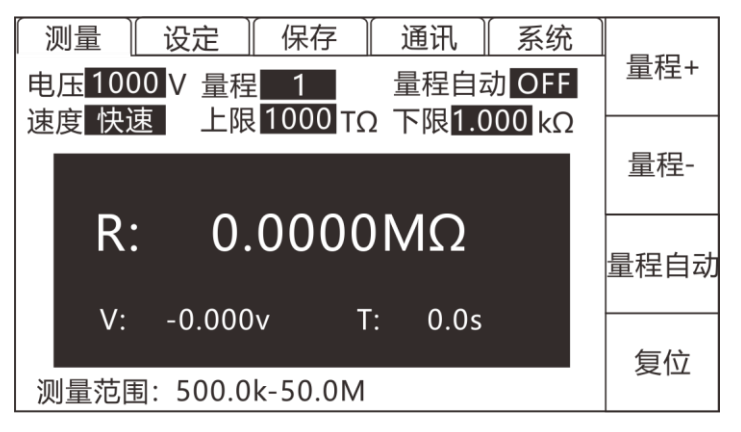

#### I 测量页面

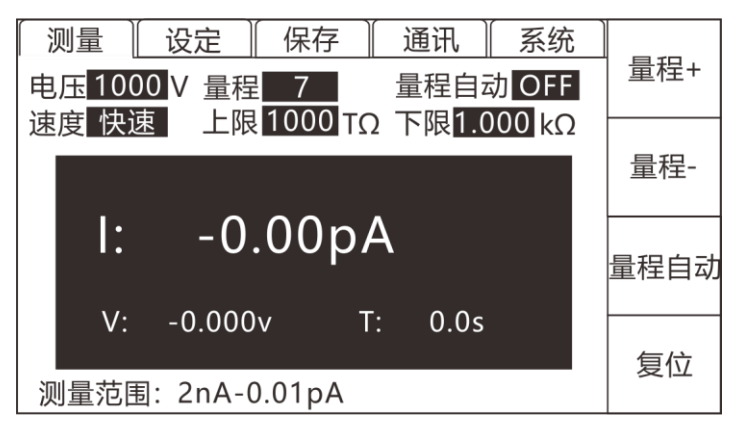

#### 设定页面

| 〔测量〕 | ∬ 设定 | [ 保存 ] | 〔通讯〕 | 系统 |     |
|------|------|--------|------|----|-----|
| 测量定时 | OFF  |        |      |    | OFF |
| 充电延时 | OFF  |        |      |    |     |
| 放电延时 | OFF  |        |      |    | ON  |
| 表面电阻 | OFF  |        |      |    |     |
| 体积电阻 | OFF  |        |      |    |     |
| 显示位数 | 5    |        |      |    |     |
| 讯响模式 | PASS |        |      |    |     |
| 测量模式 | PASS |        |      |    |     |

#### 保存页面

| [ 测量 | │ 设定 │ 保 | 存 📗 通讯 📗 系统 💧 |       |
|------|----------|---------------|-------|
|      |          |               | 保存    |
| No.  | Name     | 电压 0050       |       |
| 01   | PANEL_01 | 量程 自动         | +12.2 |
| 02   |          | 测量定时 OFF      | 载入    |
| 03   |          |               |       |
| 04   |          | 元电延时 OFF      |       |
| 05   |          | 上限Ω           |       |
| 06   |          | 下限Ω           | 清除    |
| 07   |          | 订响档式 PASS     |       |
| 08   |          |               |       |
| 09   |          |               |       |
| 10   |          |               | 重命名   |
|      |          | ]             |       |

通讯页面

| 〔测量〕 | 设定          | [保存]     | 〔通讯〕 | 系统 |       |
|------|-------------|----------|------|----|-------|
| 通讯模  | 式 RS23      | 32       |      |    | RS232 |
| 广播模  | 鼓 OFF       |          |      |    | ТСР   |
| 》    | <u>960(</u> | <u> </u> |      |    |       |
|      |             |          |      |    |       |
|      |             |          |      |    |       |
|      |             |          |      |    |       |

#### 系统页面

| [ 测量 ] | 设定   | 保存 | 通讯 | 系统 |    |
|--------|------|----|----|----|----|
| 语言     | CN   |    |    |    | CN |
| 版本     | V0.0 | .0 |    |    |    |
|        |      |    |    |    |    |
|        |      |    |    |    |    |
|        |      |    |    |    |    |
|        |      |    |    |    |    |
|        |      |    |    |    |    |
|        |      |    |    |    |    |

## 2.1 测试流程预览

仪器保持在电源关闭状态,按以下步骤进行测试前的准备。

1.关闭仪器电源,连接测试线

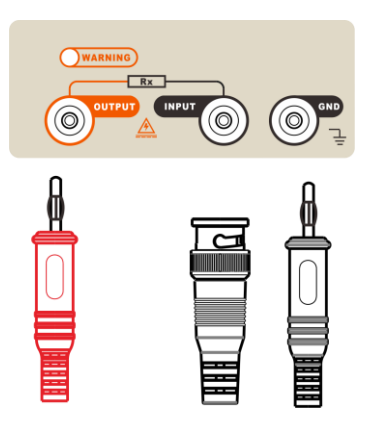

2.插入电源线

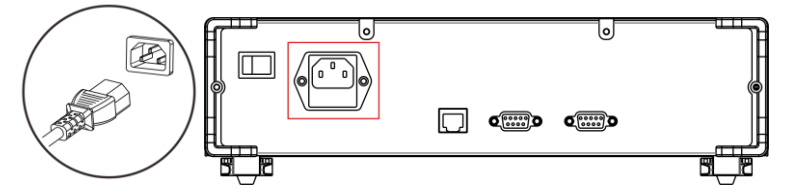

保证电源线接地良好,有利于测试的稳定。

3. 将仪器尾部的电源拨到"开"状态

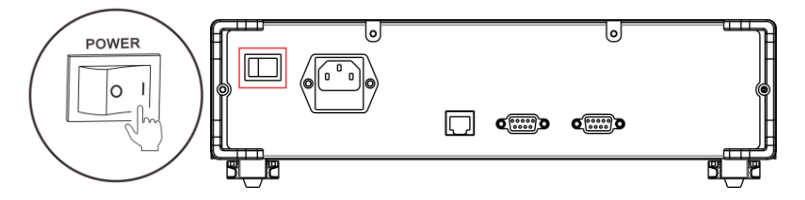

#### 4. 设置测试参数 (详细参见后面章节)

5. 进行测试

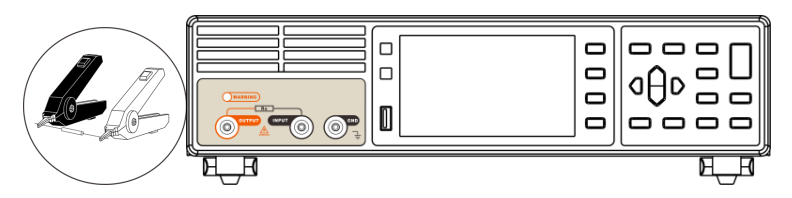

6. 测试结束,关闭电源

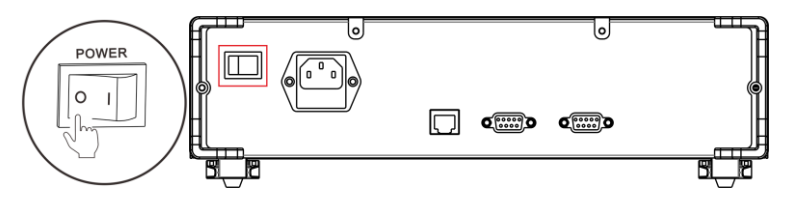

## 2.2 基本参数设置流程

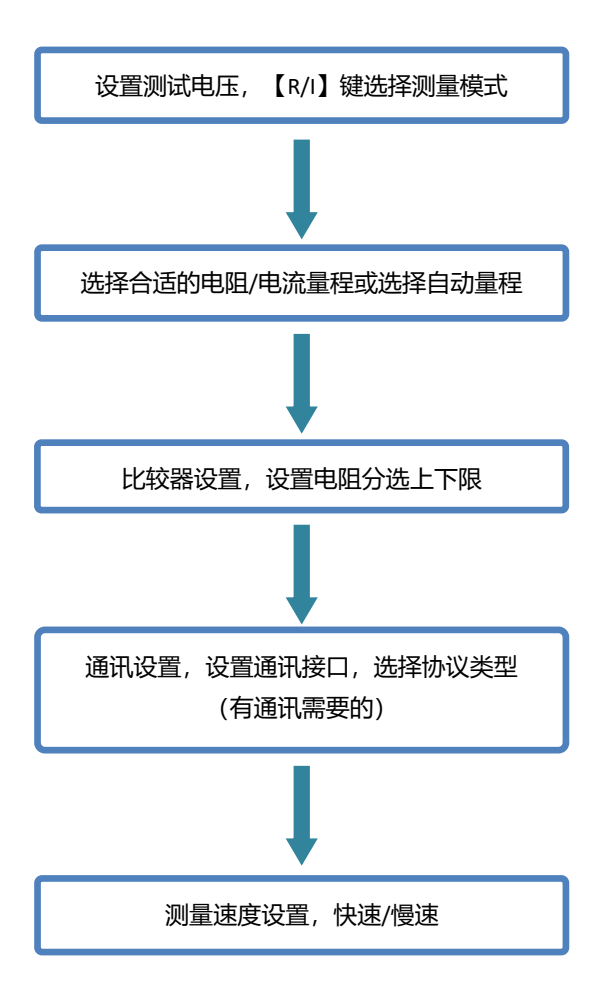

## 2.3 测量前的检查

在使用前,请先确认没有因保存和运输造成的故障,并在检查和确认操 作之后再使用。确认为有故障时,请与本公司销售网点联系。

#### 本仪器与外围设备的确认

| 检查项目            | 处理方法            |  |
|-----------------|-----------------|--|
| 本仪器是否损坏或有无龟裂之处? | 有损伤时不要使用,请送修。   |  |
| 内部电路是否露出?       |                 |  |
| 端子上是否附着金属片等垃圾?  | 附着时,请用棉签等擦净。    |  |
| 测计状的从中有工种担式合同零  | 有损坏时,可能会导致测量值不稳 |  |
| 则               | 定或产生误差。         |  |
| 田?              | 建议更换为没有损坏的电线。   |  |

#### 电源接通时的确认

| 检查项目            | 处理方法            |
|-----------------|-----------------|
| 接通电源时是否屏幕全部点亮,测 | 显示不同时,可能是本仪器内部发 |
| 量画面显示是否正常?      | 生了故障,请送修。       |

## 2.4 测试线的连接方法

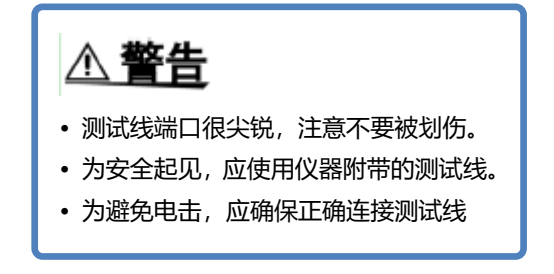

#### 前面板连线

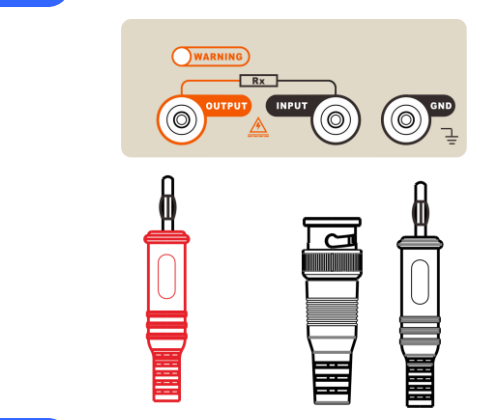

#### 测试线连接

1.连接带极性的被测件,例如电容器等带极性的被测件,必须区分正负极, 按以下接线方式测试:

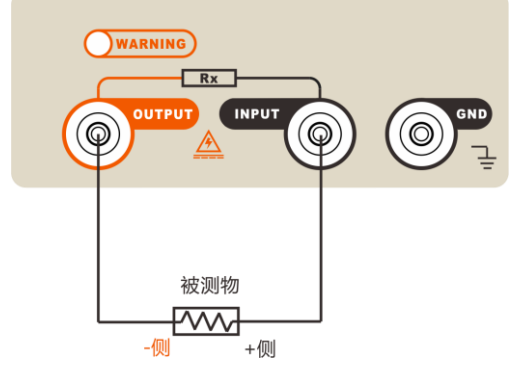

Output 端输出负电压, 连接被测件的负端。 Input 端连接被测件的正端。

2.连接不带极性的被测件,例如电线电缆,橡胶材料等不带极性的被测件, 无特殊要求,按以下接线方式测试;

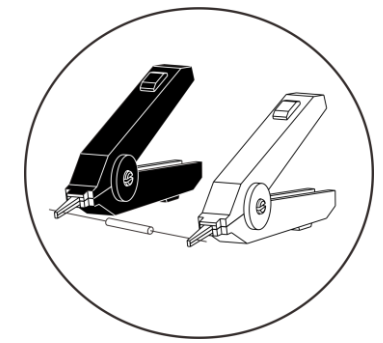

3.测量高电阻时,需要将 GND 接地,屏蔽外界干扰。

## 2.5 电极箱的连接方法

仪器配套电极箱可测试材料的表面电阻和体积电阻率,0305 电极箱 是选件,客户根据需要定制。

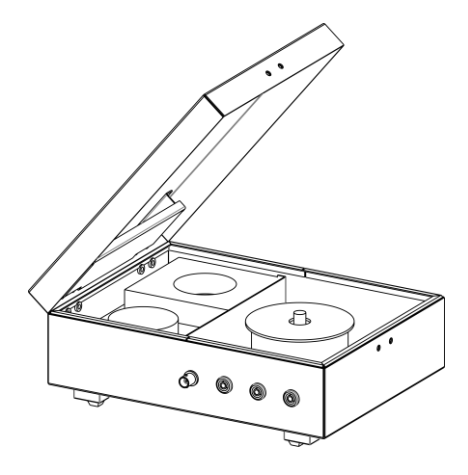

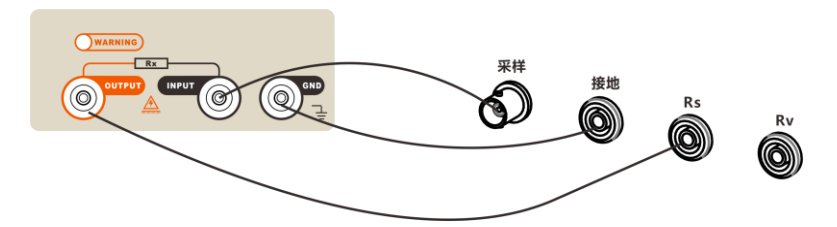

测试表面电阻率时如上图接线,测试仪器的 OUTPUT 端接电极箱的 Rs 端;

测试体积电阻率时,测试仪器的 OUTPUT 端接电极箱的 Rv 端,如下 图接线。

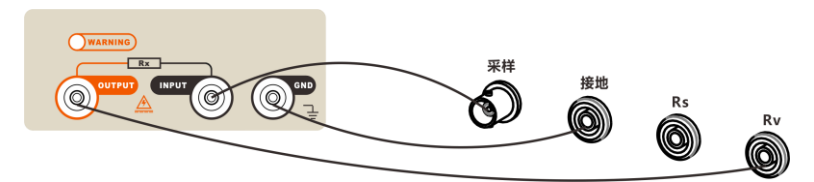

Input 仪器电流采样端与电极箱 Sample 电流采样端连接用于采样电流。 仪器 GND 接地端与电极箱 GND 接地端连接用于屏蔽。

Output 仪器电压输出端与电极箱 Rs 或 Rv 高压端连接给被测物加电压。

## 第三章 基本设置

## 3.1 设置测试电压

仪器电压设定范围从 -1000V ~ -1V 之间。在测试界面按仪器上的 【V-SET】键,再用方向键设置电压数值,按【ENTER】确认,【ESC】取 消;

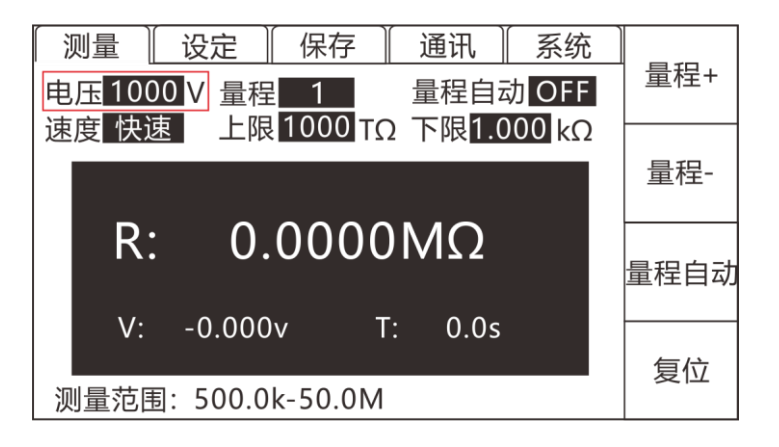

### 3.2 设置测试量程

在测试界面,按【F3】选择"量程自动"选项,可以打开或关闭自动量程功能。切换到量程自动状态下,屏上显示指示"量程自动: ON", 也可以按【F1】【F2】手动选择测试量程。

仪器共有 7 个测试量程,在自动量程和手动量程下都可以改变测试 量程,在自动量程下改变量程号自动量程将关闭。

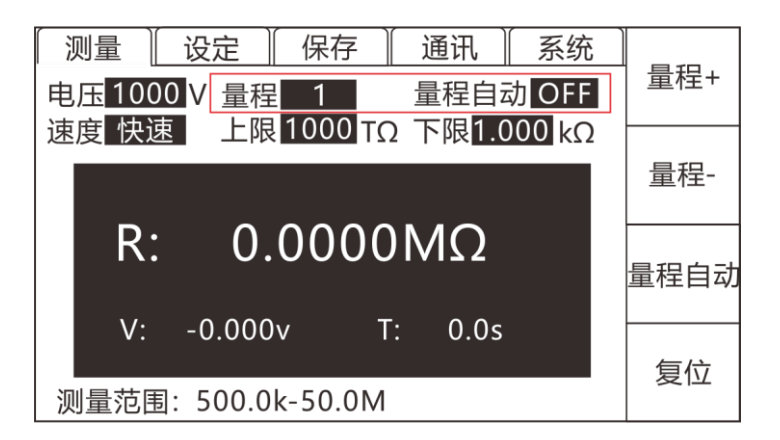

### 3.3 设置测试速度

完成一次采样是从测试产生 - 模数转换 - 运算 到显示测量结果和 分选结果为止。这段时间称为采样时间。采样速率是指每秒能完成的采样 次数。仪器提供了两种速率设置供用户选择,快速(5次/秒)和慢速(1 次/秒),直接按仪器面板上的【RATE】键切换测试速度。

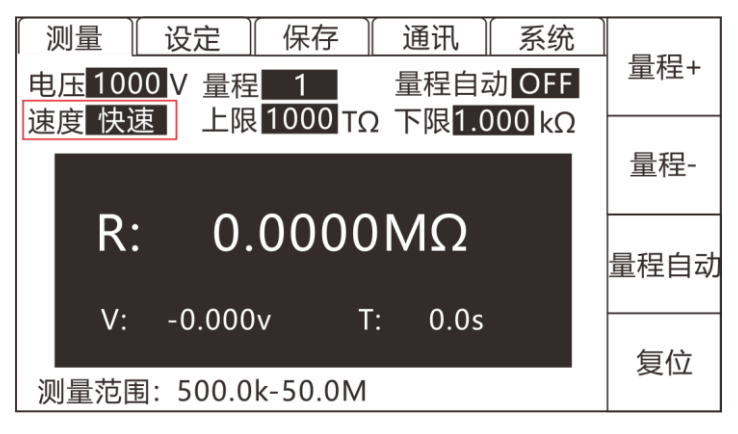

## 3.4 比较器功能

按【UP-LIM】选择比较上限,按【F1】开启/关闭上限比较功能, 开启后使用方向键设置上限数值,使用【F2】、【F3】切换数值单位倍率;

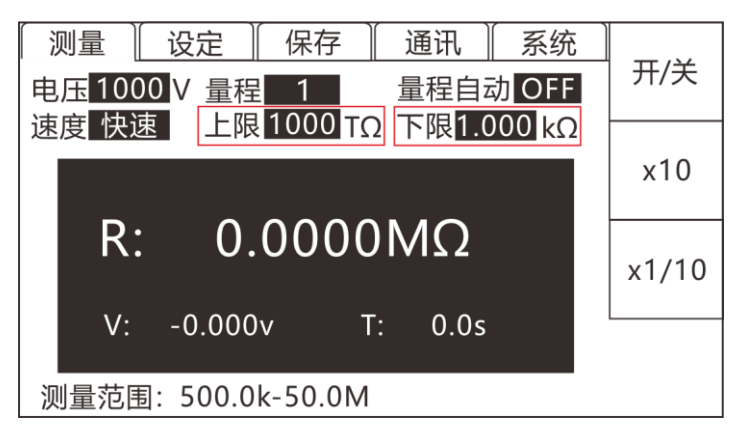

按【LO-LIM】选择比较下限,按【F1】开启/关闭上限比较功能, 开启后使用方向键设置下限数值,使用【F2】、【F3】切换数值单位倍率;

关闭比较器上限和下限后,仪器分选系统将不再工作,同时与 Handler 接口中有关比较器输出的信号也关闭。

### 3.5 分选结果的讯响模式

在测试页面按【PAGE】切换到设定页面,使用方向键选择讯响模式;

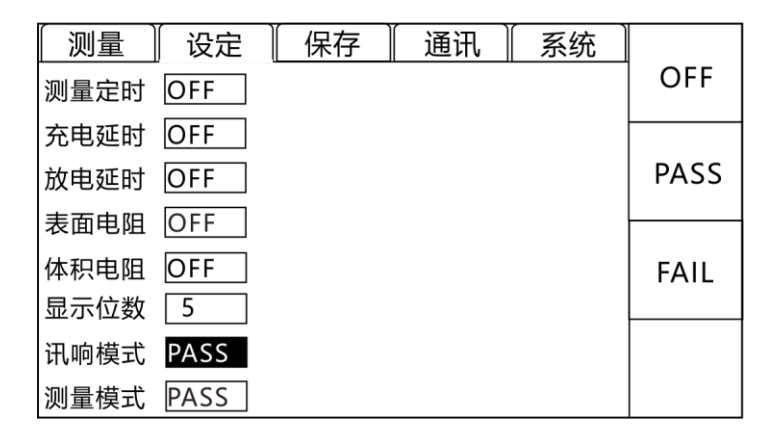

仪器有三种讯响模式:OFF、PASS、FAIL。按【F1】、【F2】、【F3】 选择相应的讯响模式,按【ESC】退出设定页面。

OFF:关闭讯响;

PASS:分选合格时讯响; FAIL:分选不合格时讯响。

### 3.6 表面电阻率

在测试页面按【PAGE】切换到设定页面,使用方向键选择表面电阻;

| [ 测量 ] | 🛛 设定 | [保存]     | 〔通讯〕   | 系统      |        |
|--------|------|----------|--------|---------|--------|
| 测量定时   | OFF  |          |        |         | OFF    |
| 充电延时   | OFF  |          |        |         |        |
| 放电延时   | OFF  |          |        |         | ON     |
| 表面电阻   | ON   | 周长 34.56 | cm 距离0 | 1.00 cm |        |
| 体积电阻   | OFF  |          |        |         | PRESET |
| 显示位数   | 5    |          |        |         |        |
| 讯响模式   | PASS |          |        |         |        |
| 测量模式   | PASS |          |        |         |        |

按【F1】关闭表面电阻, 【F2】开启表面电阻, 【F3】预设周长和距离, 也可使用方向键手动设置待测物周长和距离; 【ESC】退出, 返回表面电阻 率 Rs 测量页面;

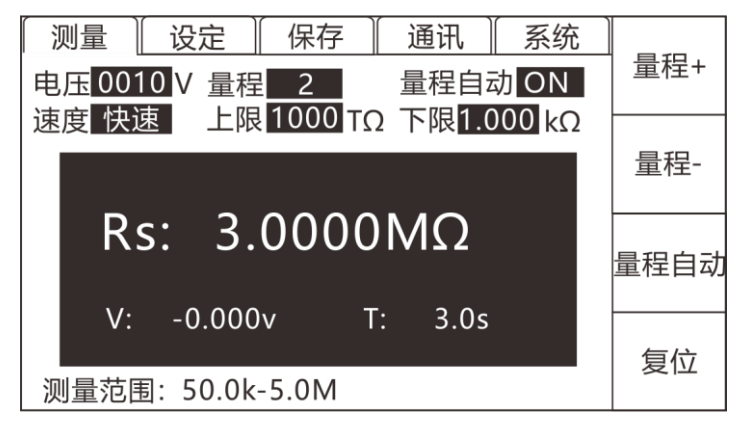

#### 表面电阻率

表面电阻率是单位面积的电阻值。表面电阻公式:

ps=Rs\* (Pereimeter/Gap)

其中: ρs 表面电阻率 (Ω)

Perimeter 有效周长 (cm)

```
Gap 主电极和副电极之间的距离 (cm)
```

Rs 测量的表面电阻 (Ω)

Perimeter 计算公式:

Perimeter =  $\pi \times (D2+D1)/2$ 

Gap 计算公式:

其中: D1 主电极直径 (cm)

D2 副电极直径 (cm)

绝缘电阻电极箱参数说明

| 参数        | 说明      | 有效值                                           |  |
|-----------|---------|-----------------------------------------------|--|
| D1        | 主电极直径   | 5.0cm                                         |  |
| D2        | 副电极直径   | 6.0cm                                         |  |
| P         | 右动而印玄粉  | 0≤B≤1                                         |  |
| В         | 有双面积杀奴  | 默认为 0                                         |  |
|           | 右效区域而和  | 0 cm <sup>2</sup> ≤AREA≤9999.9cm <sup>2</sup> |  |
|           | 有双区或面积  | 默认为 19.635 cm <sup>2</sup>                    |  |
| Dorimotor | 右动国长    | 0c≤Perimeter≤999.99cm                         |  |
| Perimeter | 有双向下    | 默认值为 17.278cm                                 |  |
| Gap       | 主电极和副电极 | 0.001cm≤Gap≤99.99cm                           |  |
|           | 之间的距离   | 默认值为 0.5cm                                    |  |

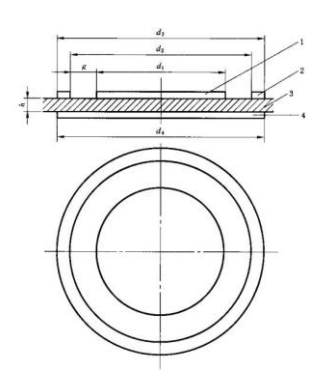

#### 电极测量体积电阻率和表面电阻率的基本线路

- 其中 1- 被保护电极;
- 2-保护电极;
- 3 试样;
- 4 不保护电极;
- d1- 被保护电极直径;
- d2 保护电极内径
- d3 保护电极外径
- d4 不保护电极直径
- g 电极间隙
- h 试样厚度

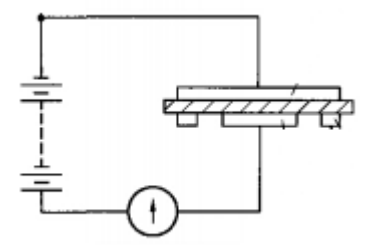

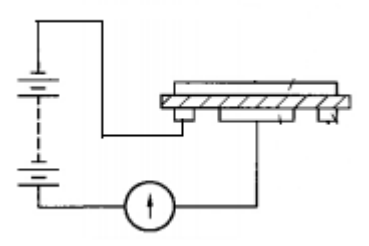

a)测量体积电阻率线路

b)测量表面电阻率线路

## 3.7 体积电阻率

在测试页面按【PAGE】切换到设定页面,使用方向键选择体积电阻;

| [ 测量 ] | ∬ 设定 | 保存       | 通讯      | 系统      |        |
|--------|------|----------|---------|---------|--------|
| 测量定时   | OFF  |          |         |         | OFF    |
| 充电延时   | OFF  |          |         |         |        |
| 放电延时   | OFF  |          |         |         | ON     |
| 表面电阻   | OFF  |          |         |         |        |
| 体积电阻   | ON   | 厚度 00.30 | cm 面积19 | .635cm2 | PRESET |
| 显示位数   | 5    |          |         |         |        |
| 讯响模式   | PASS |          |         |         |        |
| 测量模式   | PASS |          |         |         |        |

按【F1】关闭体积电阻, 【F2】开启体积电阻, 【F3】预设厚度和面积, 也可使用方向键手动设置待测物厚度和面积; 【ESC】退出, 返回体积电阻 率 Rv 测量页面;

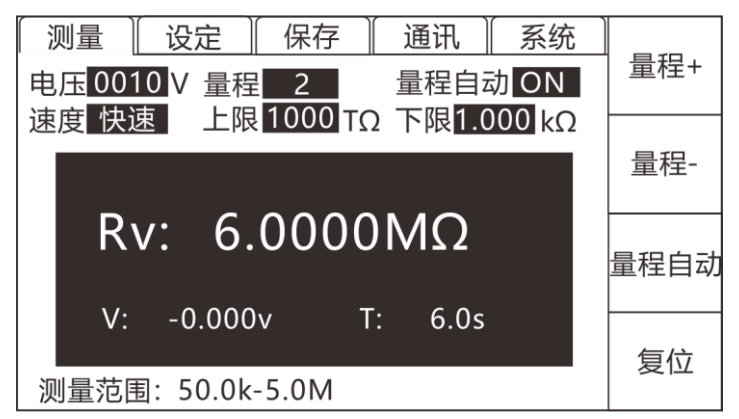

#### 体积电阻率

体积电阻率是单位体积的电阻值,总的来说,体积电阻率的公式为:

 $\rho v = Area/t \times Rv$ 

其中: ρv 体积电阻率 (Ω -cm)

Area 有效区域面积 (cm2)

t 样品厚度 (cm)

Rv 测量的体积电阻 (Ω)

有效区域面积可以按以下公式设定:

$$\operatorname{Area} = \frac{\pi \times \left(D_1 + \frac{B(D_2 - D_1)}{2}\right)^2}{4}$$

其中: D1 主电极直径 (cm)

D2 副电极直径 (cm)

B 有效面积系数

## 3.8 漏电流测量

在电阻测量页面,按【R/I】切换电阻测量和漏电流测量。

| 测量 🛛 设定 🗍 保存 🗍 通讯 📗 系统 📗   |      |
|----------------------------|------|
| 电压V 量程7 量程自动 OFF           | 重桯+  |
| 速度 快速 上限1000 TΩ 下限1.000 kΩ |      |
|                            | 量桂-  |
| I: -0.00pA                 |      |
|                            | 量程自动 |
| V: -0.000v T: 0.0s         |      |
| 测量范围:2nA-0 01nA            | 复位   |

第四章 测量

## 4.1 启动测试

1. 设置好相关参数(详见第三章);

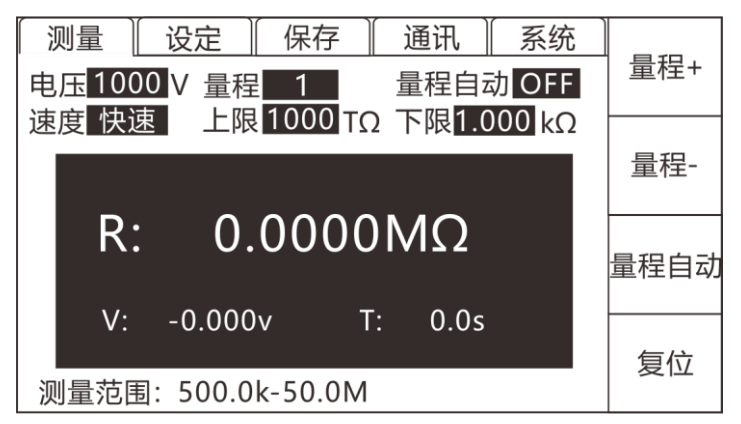

2. 正确连接好测试线(详见第二章);

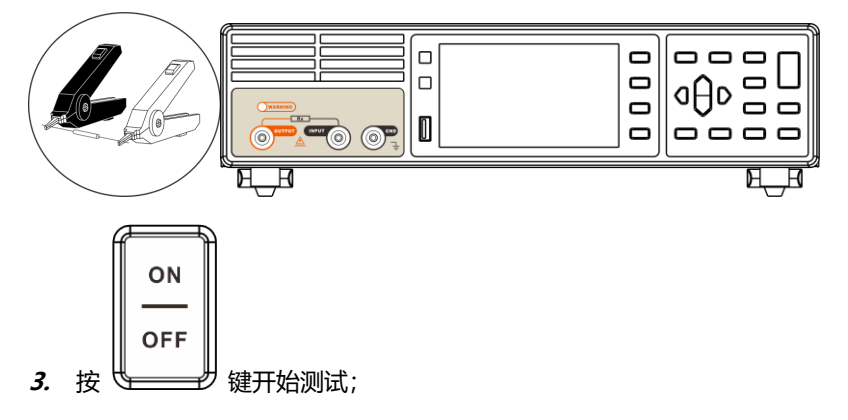

## 4.2 测试量程

仪器共有 7 个测试量程, 在测试界面, 按【F3】选择"量程自动"选项, 可以打开自动量程功能。切换到量程自动状态下, 屏上显示指示"量程自动: ON"。仪器将通过下表自动选择最合适的量程进行测量。

| 量程号 | 电流量程  | 报警         | 升范围   | 降范围             |
|-----|-------|------------|-------|-----------------|
| 1   | 2     | >2mA 报警    |       |                 |
| Ţ   | ZIIIA | R:量程下超     | 2.2mA | 180uA           |
| 2   | 2004  | >200uA 不报警 | ↑     | $\mathbf{A}$    |
| 2   | 200UA | R:量程下超     | 220uA | 18uA            |
| 2   | 20.14 | >20uA 不报警  | ↑     | $\mathbf{\Psi}$ |
| 3   | 2004  | R:量程下超     | 22uA  | 1.8uA           |
|     | 24    | >2uA 不报警   | 1     | $\mathbf{+}$    |
| 4   | ZUA   | R:量程下超     | 2.2uA | 180nA           |
| -   | 200-1 | >200nA 不报警 | 1     | $\mathbf{+}$    |
| 5 2 | ZUUNA | R:量程下超     | 220nA | 18nA            |
| 6   | 20-1  | >20nA 不报警  | ↑     | $\mathbf{+}$    |
| 6   | ZUNA  | R:量程下超     | 22nA  | 1.8nA           |
| -   | 2=4   | >2nA 不报警   | 1     | $\mathbf{+}$    |
| 7   | ZnA   | R:量程下超     |       |                 |

量程号、电流量程及量程变动过程

### 4.3 设定测试参数

在测试页面按【PAGE】切换到设定页面,使用方向键选择需要设置的参数;

| 测量   | ∬ 设定 | [ 保存 ] | 通讯 | 系统 |     |
|------|------|--------|----|----|-----|
| 测量定时 | OFF  |        |    |    | OFF |
| 充电延时 | OFF  |        |    |    |     |
| 放电延时 | OFF  |        |    |    | ON  |
| 表面电阻 | OFF  |        |    |    |     |
| 体积电阻 | OFF  |        |    |    |     |
| 显示位数 | 5    |        |    |    |     |
| 讯响模式 | PASS |        |    |    |     |
| 测量模式 | PASS |        |    |    |     |

测量定时: 000.0S 设置连续测试时间, 范围为 000.1-999.9S。

充电延时:000.0S 设置充电时间,延时范围为000.1-999.9S,在单次或连续测试模式会根据充电时间进行延时。

放电延时:000.0S 设置放电时间,延时范围为000.1-999.9S,在单次或连续测试模式会根据放电时间进行延时。

表面电阻:设置表面电阻率参数。

体积电阻:设置体积电阻率参数。

显示位数:可设置测试界面电阻显示位数4或者5。

讯响模式:设置讯响模式。

测量模式:连续测量、合格停止、不合格停止。

## 4.4 开路清零

- 按【0.ADJ】键进入准备清零界面。在开始清零前请将Input端 和电压输出Output端测试夹取下或悬空。
- 按【ENTER】键确定开始清零,【ESC】退回测量界面。仪器 进行清零,在自动量程下,仪器对所有量程进行清零。在手动 模式下仪器仅对当前量程进行清零。如果清零成功,清零数据 将保存在非易失性存储器中。
- 3. 清零完毕后仪器自动返回到测试状态。

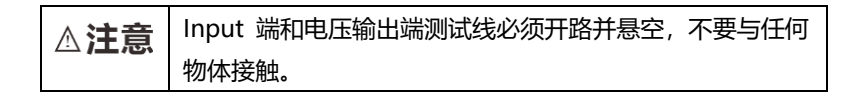

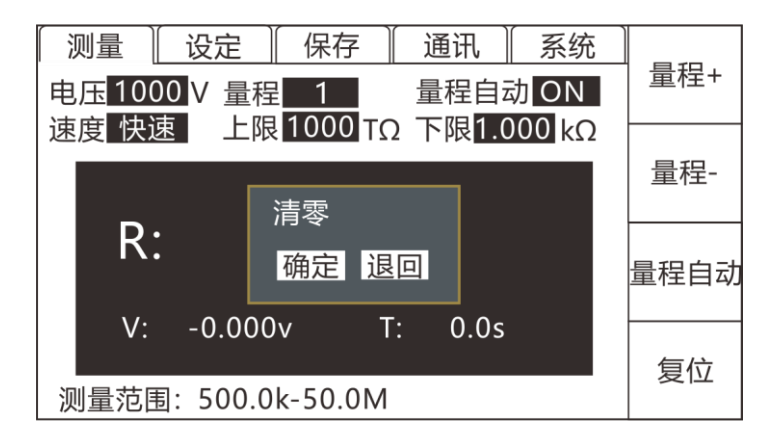

## 第五章 测量设置保存

在测量页面按两次【PAGE】键切换到保存页面,【ESC】返回测量页面。

| [ 测量 | し 设定 し   | 保ィ | 字    | 🏿 通讦 | l  | 系统  |     |
|------|----------|----|------|------|----|-----|-----|
|      |          |    |      |      |    |     | 保存  |
| No.  | Name     |    | 电    | 压    | 00 | )50 |     |
| 01   | PANEL_01 |    | 量    | 程    | 自  | 动   | ±   |
| 02   |          |    | 测    | 量定时  | 0  | FF  |     |
| 03   |          |    | 云    | 由弧时  | 0  | FF  |     |
| 04   |          |    |      |      | 0  |     |     |
| 05   |          |    | 上    | 限    |    | ()  | \A  |
| 06   |          |    | 下    | 限    |    | Ω   | 清除  |
| 07   |          |    | 田    | 响構式  | P  | Δςς |     |
| 08   |          |    | 1 10 | 啊 天工 |    | A33 |     |
| 09   |          |    |      |      |    |     |     |
| 10   |          |    |      |      |    |     | 重命名 |
|      |          |    | 1    |      |    |     |     |

## 5.1 保存测量设置

1、在保存页面按【F1】保存当前测量参数;

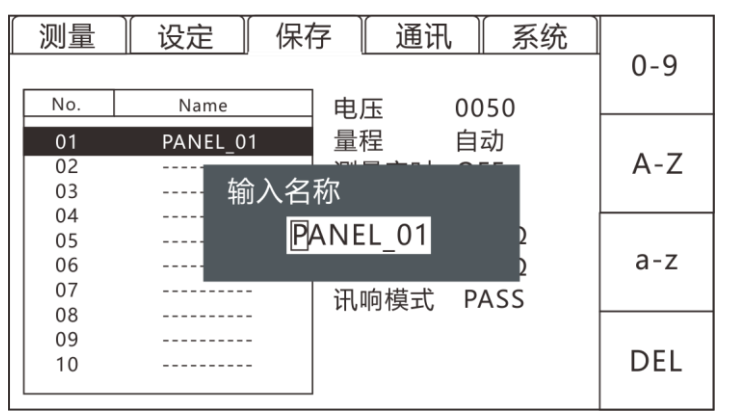

2、使用方向键和【F1-F4】功能键输入名称,【ENTER】确认,【ESC】取消;

## 5.2 调取测量设置

| 〔测量 | │ 设定 │ 保福 | 存 📗 通讯 📗 系统 🗋 |       |
|-----|-----------|---------------|-------|
|     |           |               | 保存    |
| No. | Name      | 电压 0050       |       |
| 01  | PANEL_01  | 量程 自动         | +12.3 |
| 02  |           | 测量定时 OFF      | 载八    |
| 03  |           | 安由延时 OFF      |       |
| 04  |           |               |       |
| 05  |           | 上限Ω           | \A    |
| 06  |           | 下限Ω           | 「清除   |
| 07  |           | 讯响横式 PASS     |       |
| 08  |           |               |       |
| 09  |           |               |       |
| 10  |           |               | 重命名   |
|     |           | 1             |       |

1、在保存页面使用上下方向键选择需要载入的文件名;

2、在保存页面按【F2】载入选中文件,按【ENTER】确认,【ESC】取消。

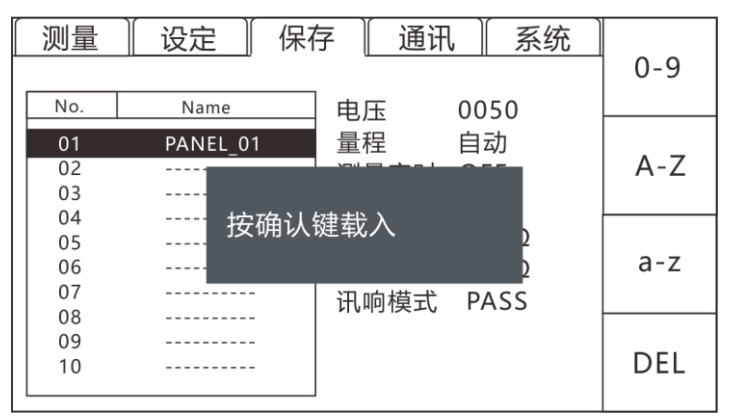

### 5.3 删除测量设置

1、在保存页面使用上下方向键选择需要清除的文件名;

| <b>I</b> | 则量  | 设定     | 】 保ィ | 存  | 🏼 通讯 | ŀ  | 系统  |     |
|----------|-----|--------|------|----|------|----|-----|-----|
|          |     |        |      | _  |      |    |     | 保存  |
|          | No. | Name   |      | ]电 | 压    | 00 | )50 |     |
|          | 01  | PANEL_ | 01   | 量  | 程    | 自  | 动   |     |
|          | 02  |        |      | 〕测 | 量定时  | Ο  | FF  | 载入  |
|          | 03  |        |      | 一茶 | 由延时  | 0  | FF  |     |
|          | 04  |        |      |    |      | 0  |     |     |
|          | 05  |        |      | 上  | 限    |    | Ω   | \   |
|          | 06  |        |      | 下  | 限    |    | Ω   | 清除  |
|          | 07  |        |      | 山田 | 响棋式  | P  | Δςς |     |
|          | 08  |        |      | 10 | 则天工  |    | A33 |     |
|          | 09  |        |      |    |      |    |     |     |
|          | 10  |        |      |    |      |    |     | 重命名 |
|          |     |        |      | J  |      |    |     |     |

2、在保存页面按【F3】清除,按【ENTER】确认,【ESC】取消;

| 测量  | ↓ 设定 ↓ 保 | 存    通讯 | 系统       |     |
|-----|----------|---------|----------|-----|
|     |          |         |          | 0-9 |
| No. | Name     | 电压 00   | )50      |     |
| 01  | PANEL_01 | 量程 自    | 动        |     |
| 02  |          |         |          | A-Z |
| 03  |          |         |          |     |
| 04  | 按确认      | 键清除     |          |     |
| 05  |          |         | 2        |     |
| 06  |          |         | 2        | a-z |
| 07  |          | 口响档式 P  | <u> </u> |     |
| 08  |          |         | A33      |     |
| 09  |          |         |          |     |
| 10  |          |         |          | DEL |
|     |          |         |          |     |

## 5.4 重命名测量设置

1、在保存页面使用上下方向键选择需要载入的文件名;

| 测量  | 设定       | 保存 | 通讯   | -  | 系统  |               |
|-----|----------|----|------|----|-----|---------------|
|     |          |    |      |    |     | 保存            |
| No. | Name     |    | 电压   | 00 | 50  |               |
| 01  | PANEL_01 |    | 量程   | 自  | 动   | <u>+</u> L\ \ |
| 02  |          |    | 测量定时 | O  | FF  |               |
| 03  |          |    | 本由延时 |    | C C |               |
| 04  |          |    | 元电延时 | 0  |     |               |
| 05  |          |    | 上限   |    | ·Ω  |               |
| 06  |          |    | 下限   |    | Ω   | 清除            |
| 07  |          |    | 讯响棋式 | P  | Δςς |               |
| 08  |          |    | 们的汉王 |    |     |               |
| 09  |          |    |      |    |     |               |
| 10  |          |    |      |    |     | 重命名           |
| L   |          |    |      |    |     |               |

2、在保存页面按【F4】重命名,使用方向键和【F1-F4】功能键输入名称, 【ENTER】确认,【ESC】取消。

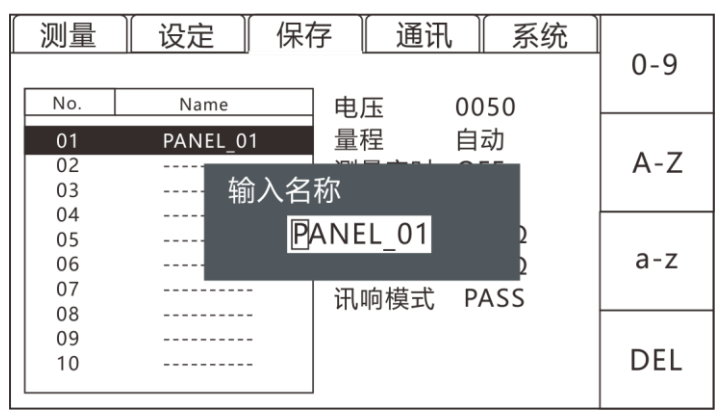

## 第六章 EXT I/O 口 (Handler)

仪器后面板上的 EXT I/O 端子支持外部控制,提供测试和比较判断 信号的输出,并接受输入的 TRG 信号。所有信号均使用光耦合器。通过 仪器面板设置,了解内部电路结构和注意安全事项有利于更好的连接控制 系统。

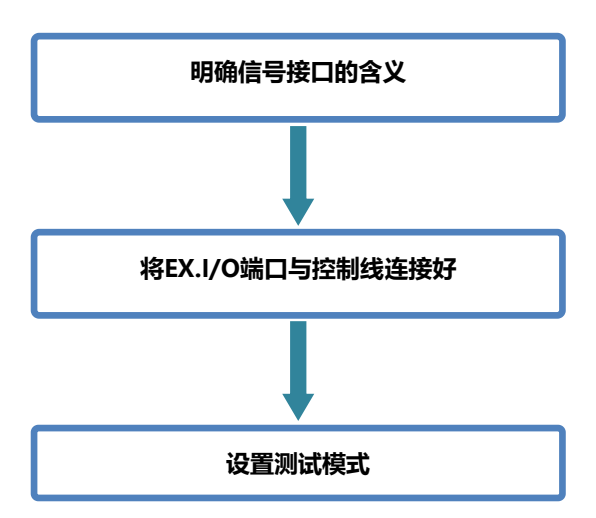

## 6.1 EXT I/O 端口与信号

在本章节,您将了解到有关 EXT I/O 的连接方式和介绍。

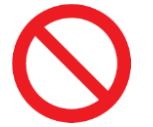

禁止在测试过程中插拔 EXT I/O 端口 禁止将 IO 口和测试端相连接

输入端原理图

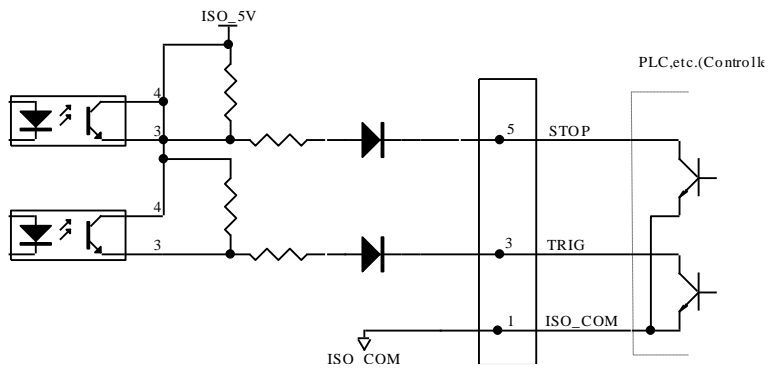

输出端原理图

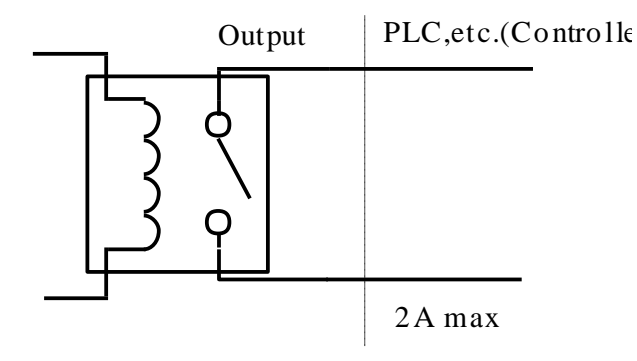

### 6.1.1 端口信号详解

端口和信号描述

EXT I/O 口连接器采用 9-Pin D-SUB 脚的母口端子。

如图:

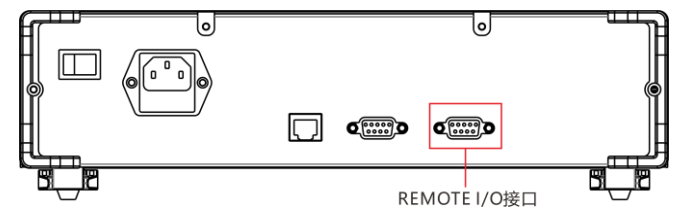

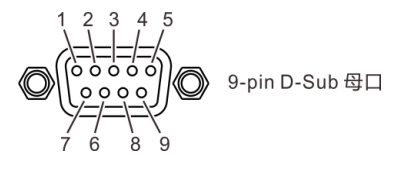

端口详细图

(仪器端)

| 序号   | 端子名称 | 含义           |
|------|------|--------------|
| 6, 7 | NG   | 不合格输出继电器常开信号 |
| 8, 9 | GD   | 合格输出继电器常开信号  |
| 1    | GND  | 隔离地          |
| 3    | TRG  | 外部触发信号       |
| 5    | STOP | 外部停止信号       |

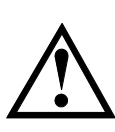

注意:为了避免损坏接口,电源电压勿超出电源要求。 为了避免损坏接口,请在仪器关闭后接线。 如果输出信号用户用于控制继电器,继电器必须使用反向能 量释放二极管。

### 6.1.2 端口信号连接方式

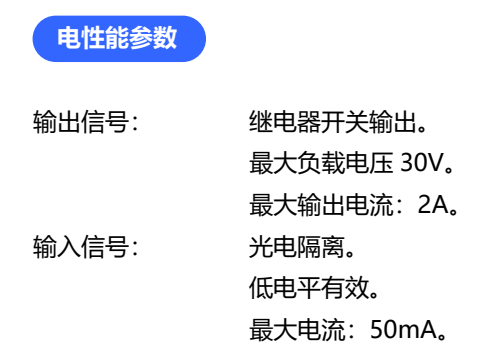

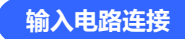

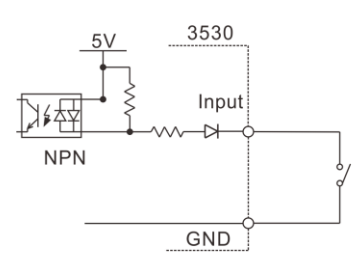

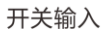

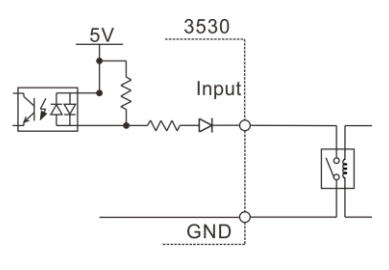

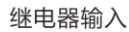

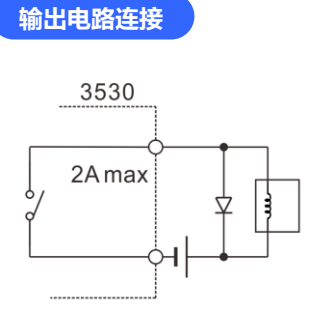

驱动继电器

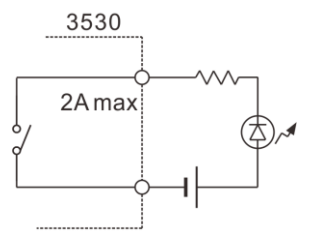

驱动 LED 灯

## 6.2 时序图

#### 各信号的电平表示接点的 ON/OFF 状态,上横杠表示低电平有效。

#### 6.2.1 外部触发时的时序图

外部触发[EXT]设置(I/O 输出模式为保持)

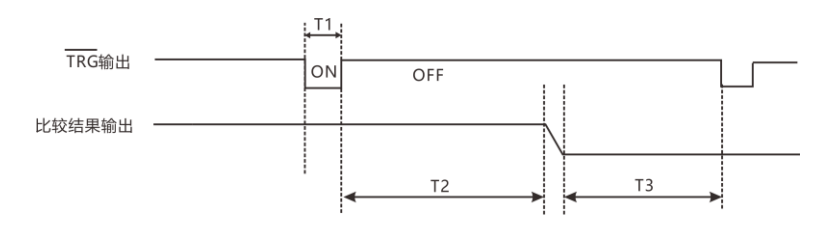

- T1: 最小0.5mS下降沿触发
- T2: 最小200mS(测量时间)
- T3:保持到下次触发为止

|    | 项目       | 时间                    |
|----|----------|-----------------------|
| T1 | TRG,信号脉宽 | 5mSmin                |
| T2 | ADC 采样时间 | 快速 200mS<br>慢速 1000mS |
| Т3 | 分选输出     | 1mSмах                |

下面所示为使用外部触发时,从测量开始~获取测量值的流程。

本仪器确定判定结果 (GD、NG)。控制器输入电路的响应较慢时, 从检测信号到读取判定结果需要等待时间。

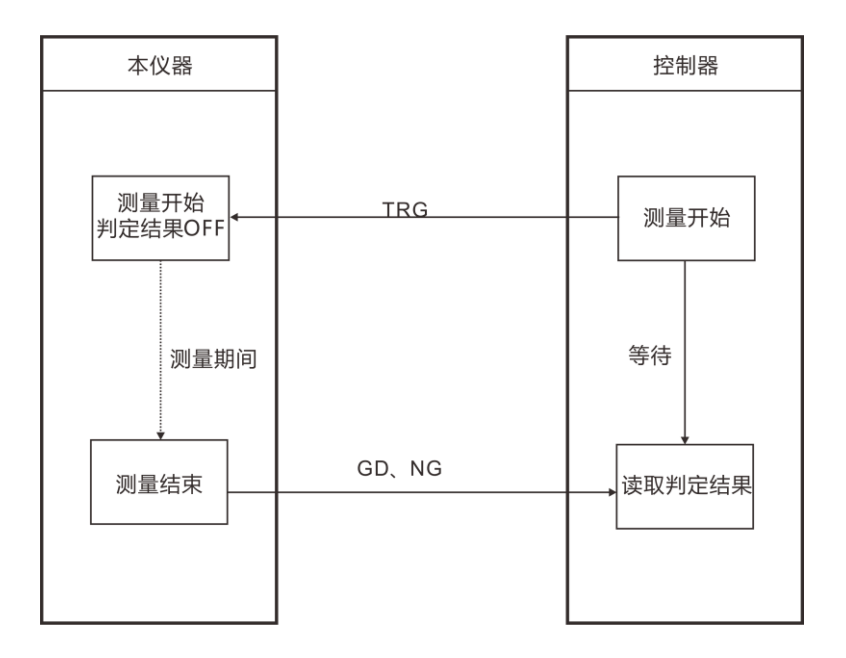

## 第七章 通讯

仪器提供2种通讯模式,RS232C、LAN (以太网协议采用TCP协议) 通讯模式。仪器提供SCPI通讯协议。通讯指令参考说明书中的指令集。

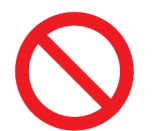

禁止将通讯端口和测试端口相连接,否则会损坏仪器。

## 7.1 RS232 通讯方式

RS232通讯方式分别采用3线通讯方式。

7.1.1 接口与电缆

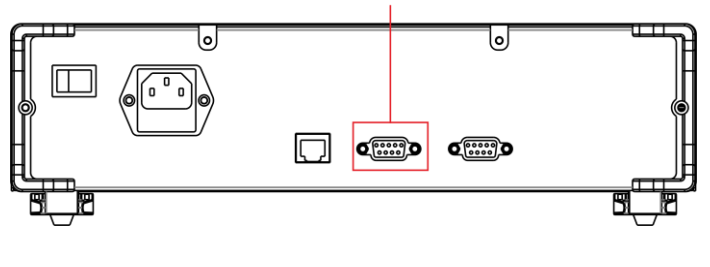

RS-232接口

 $\bigcirc \left( \begin{array}{c}
1 & 2 & 3 & 4 & 5 \\
\hline 0 & 0 & 0 & 0 \\
\hline 0 & 0 & 0 & 0 \\
\hline 0 & 0 & 0 & 0 \\
\hline 7 & 6 & 8 & 9 \\
\hline 7 & 6 & 8 & 9 \\
\hline \end{array} \right) & 9 - pin D - Sub \bigoplus \square$ 

#### 7.1.2 RS232 连接方式

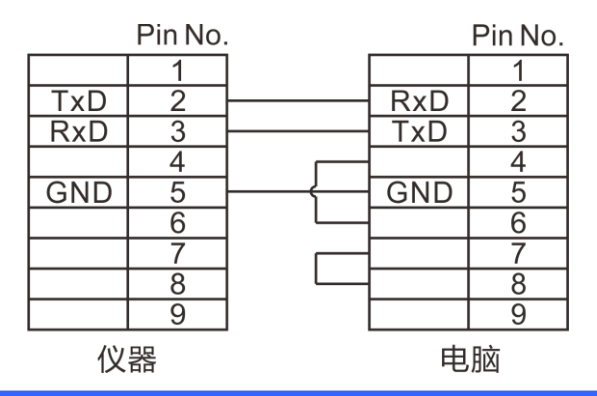

7.1.3 RS232 通讯设置

1. 选择通讯页面

在测试界面按【PAGE】键 3 次, 切换到通讯页面, 按【F1】选择 RS232 通讯模式;

| [ 测量 ]       | 设定       | [ 保存 ] | 通讯 | 系统 | DC222 |
|--------------|----------|--------|----|----|-------|
| 通讯模          | 試 RS23   | 32     |    |    | RS232 |
| 广播模          | 支<br>OFF |        |    |    | ТСР   |
| <i>i</i> 汉付守 | 2 9000   | 5      |    |    |       |
|              |          |        |    |    |       |
|              |          |        |    |    |       |
|              |          |        |    |    |       |

*2.* 使用方向键选择广播模式,按【F1】、【F2】选择开启/关闭,广播模式 开启,测试完数据自动上传;

*3.* 使用方向键选择通讯波特率,按【F1-F4】功能键选择频率,【ESC】返回测量页面。

## 7.2 LAN 通讯方式

LAN 口通讯采用 TCP 协议通讯。

#### 7.2.1 接口与电缆

以太网接口采用标准的 RJ45 口, 电缆线采用 5 类以上网线。

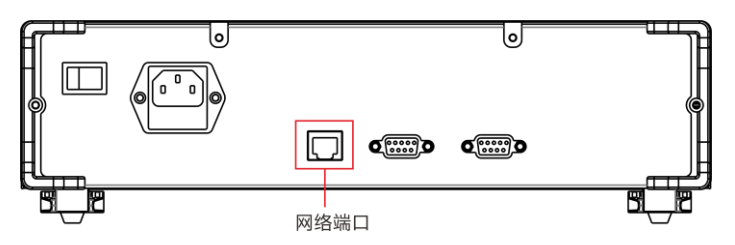

#### 7.2.2 LAN 连接方式

仪器与电脑连接

仪器和电脑连接时,网线采用交叉线。

A端接法采用568B标准:

|--|

#### B端接法采用568A标准:

| □ 绿 □ 橙白 □ 蓝 □ 蓝白 □ 橙 □ 棕白 □ 棕 |
|--------------------------------|
|--------------------------------|

仪器与路由器连接

仪器和路由器连接时,网线采用直连线。

两端均采用568B标准:

| 橙白 橙 绿白 蓝 蓝白 绿 棕白 棕 |
|---------------------|
|---------------------|

7.2.3 LAN 通讯设置

1. 选择通讯页面

在测试界面按【PAGE】键 3 次, 切换到通讯页面, 按【F2】选择 TCP 通讯模式;

| [ 测量 ] | 设定               | [ 保存 ]   | [ 通讯 ] | 系统 |       |
|--------|------------------|----------|--------|----|-------|
| 通讯模    | 試 TCP            |          |        |    | RS232 |
| 广播模    | 試 OFF            |          |        |    | ТСР   |
| IP     | 192.             | 168.002. | 100    |    |       |
| 端口号    | <del>,</del> 502 |          |        |    |       |
|        |                  |          |        |    |       |
|        |                  |          |        |    |       |
|        |                  |          |        |    |       |

*2.* 使用方向键选择广播模式,按【F1】、【F2】选择开启/关闭,广播模式 开启,测试完数据自动上传;

*3.* 在通讯页面选择通讯地址, 【ENTER】输入, 方向键设置地址, 设置好后 【ENTER】确定, 【ESC】返回;

## 7.3 USB 接口

本仪器前面板带 USB 接口,用作 HOST 功能,插入 U 盘后用于升级 程序和保存数据或设置。

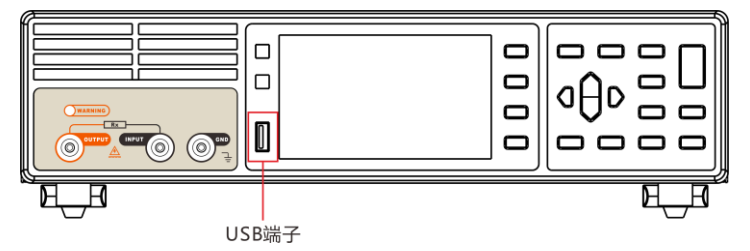

第八章 参数

8.1 一般参数

一般功能:

| 测量参数        | 绝缘电阻 R,泄漏电流 I,表面电阻 Rs,体积电阻 Rv             |  |  |  |  |  |
|-------------|-------------------------------------------|--|--|--|--|--|
| 测试范围        | 500Ω~9.9X10 <sup>15</sup> Ω, 2mA ~ 0.01pA |  |  |  |  |  |
| 测试速度 (MAX)  | 快速5次/秒,慢速1次/秒,                            |  |  |  |  |  |
| 回读电压精度      | 0.5% (>10V) , 1% (≤10V)                   |  |  |  |  |  |
| 量程超限显示      |                                           |  |  |  |  |  |
| 输入端子        | 香蕉插头,BNC 插头                               |  |  |  |  |  |
| 操作键         |                                           |  |  |  |  |  |
| 显示          | 4.3寸TFT                                   |  |  |  |  |  |
| 精度保证期       | 1年                                        |  |  |  |  |  |
| 堤作泪度知泪度     | 0°C到40°C                                  |  |  |  |  |  |
| f採TFi通反和i亚反 | 80%RH以下(无凝结)                              |  |  |  |  |  |
| 左体泪南和泪南     | -10℃到60℃                                  |  |  |  |  |  |
| 计响通反机业反     | 80%RH以下(无凝结)                              |  |  |  |  |  |
| 操作环境        | 室内,最高海拔2000m                              |  |  |  |  |  |
| 电源          | 电压: 198V ~ 240V AC 频率: 47Hz/63Hz          |  |  |  |  |  |
| 功耗          | 50 W                                      |  |  |  |  |  |
| 尺寸          | 约 331 mm x 329 mm x 80 mm                 |  |  |  |  |  |
| 重量          | 约 4.1kg                                   |  |  |  |  |  |

### 8.2 精确度

以下指标测试条件: 温度: 20±3℃ 湿度: <80%RH 预热时间 15 分钟以上 校准时间 1 年以内

#### HP3530/HP3530A:

绝缘电阻:取11点典型电压值,精度1%(小于1G);3%(1G-10G); 5%(10G-100G);10%(100G-1T);20%(大于1T)。

| 量程<br>电压 | 1          | 2          | 3          | 4          | 5          | 6          | 7            |
|----------|------------|------------|------------|------------|------------|------------|--------------|
| 1V       | 0.5K-50K   | 5K-500K    | 50K-5M     | 500K-50M   | 5M-500M    | 50M-5G     | 500M-100T    |
| 10V      | 5K-500K    | 50K-5M     | 500K-50M   | 5M-500M    | 50M-5G     | 500M-50G   | 5G-1000T     |
| 25V      | 12.5K-1.2M | 125K-12.5M | 1.2M-125M  | 12.5M-1.2G | 125M-12.5G | 1.2G-125G  | 12.5G-2500T  |
| 50V      | 25K-2.5M   | 250K-25M   | 2.5M-250M  | 25M-2.5G   | 250M-25G   | 2.5G-250G  | 25G-5000T    |
| 75V      | 37.5K-3.8M | 375K-37.5M | 3.8M-375M  | 37.5M-3.8G | 375M-37.5G | 3.8G-375G  | 37.5G-7500T  |
| 100V     | 50K-5M     | 500K-50M   | 5M-500M    | 50M-5G     | 500M-50G   | 5G-500G    | 50G-10000T   |
| 125V     | 62.5K-6.2M | 625K-62.5M | 6.2M-625M  | 62.5M-6.2G | 625M-62.5G | 6.2G-625G  | 62.5G-12500T |
| 250V     | 125K-12.5M | 1.2M-125M  | 12.5M-1.2G | 125M-12.5G | 1.2G-125G  | 12.5G-1.2T | 125G-25000T  |
| 500V     | 250K-25M   | 2.5M-250M  | 25M-2.5G   | 250M-25G   | 2.5G-250G  | 25G-2.5T   | 250G-50000T  |
| 750V     | 375K-37.5M | 3.8M-375M  | 37.5M-3.7G | 375M-37.5G | 3.7G-375G  | 37.5G-3.8T | 375G-75000T  |
| 1000V    | 500K-50M   | 5M-500M    | 50M-5G     | 500M-50G   | 5G-500G    | 50G-5T     | 500G-10000T  |

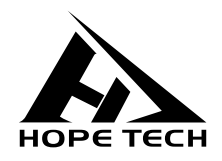

本说明书由和普电子科技技术部负责编辑和修订,版本号 V1.3。 说明书有误或不合理处,请与我们联系,欢迎来电进行技术咨询。 制造商:常州市和普电子科技有限公司 制造商地址:常州市新北区太湖西路 88 号 A 座 5 楼 电话:0519-89852525 传真:0519-89853517 网址:www.hopetech.cn

- 联系方式如有变动,请关注本公司网站。
- 本说明书的版权和解释权归本公司所有。